## Manual Broker 4.0

#### Configuração SQL Server

A Ferramenta Broker é responsável por comunicar o banco de dados do sistema Raffinato com aplicações web como o delivery online.

Através de uma API disponibilizada pela Raffinato não é necessário utilizar ferramentas de terceiros para disponibilizar um endereço fixo fornecendo a comunicação com aplicações externas.

#### Configuração do banco de dados (SQL Configuration Manager)

Para que a ferramenta broker possa comunicar com o SQL Server é necessário que alguns dos recursos do SQL Server sejam habilitados para receber a comunicação através de serviço de rede:

| Sql Server Configuration Manager                                                                                                    |                                                                                                    |                                                                         |                                                                                                    |                                                                                                    |                                                  |                                                                       |  | - 0 | 3 × |
|----------------------------------------------------------------------------------------------------|----------------------------------------------------------------------------------------------------|-------------------------------------------------------------------------|----------------------------------------------------------------------------------------------------|----------------------------------------------------------------------------------------------------|--------------------------------------------------|-----------------------------------------------------------------------|--|-----|-----|
| Arquivo Ação Exibir Ajuda                                                                                                    |                                                                                                    |                                                                         |                                                                                                    |                                                                                                    |                                                  |                                                                       |  |     |     |
| SQL Server Configuration Manager (Local)   Serviços de SQL Server   Lonfiguração de SQL Server (32)   Donfiguração de Rede do SQL Server (32)   Donfiguração de SQL Native Client 11.0 (   Lonfiguração de Rede do SQL Server (32)   Configuração de SQL Native Client 11.0 (   SQL Configuração do SQL Native Client 11.0 ( | Nome<br>SGL Server (SQL2008R2)<br>SQL Server (SQL2014)<br>SQL Server Agent (SQL2008R2)<br>SQL Server Agent (SQL2014)<br>SQL Server Browser | Estado<br>Em execução<br>Em execução<br>Parado<br>Parado<br>Em execução | Modo Inicial<br>Automático<br>Automático<br>Outro (Inicialização<br>Outro (Inicialização<br>Automático | Fazer Logon como<br>LocalSystem<br>NT Service\MSSQL<br>NT AUTHORITY\NE<br>NT AUTHORITY\NE<br>NT AUTHORITY\LO | ID do Processo<br>1708<br>1820<br>0<br>0<br>2036 | Tipo de Serviço<br>SQL Server<br>SQL Server<br>SQL Agent<br>SQL Agent |  |     |     |
|                                                                                                    |                                                                                                    |                                                                         |                                                                                                    |                                                                                                    |                                                  |                                                                       |  |     |     |
|                                                                                                    |                                                                                                    |                                                                         |                                                                                                    |                                                                                                    |                                                  |                                                                       |  |     |     |
|                                                                                                    |                                                                                                    |                                                                         |                                                                                                    |                                                                                                    |                                                  |                                                                       |  |     |     |
|                                                                                                    |                                                                                                    |                                                                         |                                                                                                    |                                                                                                    |                                                  |                                                                       |  |     |     |
|                                                                                                    |                                                                                                    |                                                                         |                                                                                                    |                                                                                                    |                                                  |                                                                       |  |     |     |
|                                                                                                    |                                                                                                    |                                                                         |                                                                                                    |                                                                                                    |                                                  |                                                                       |  |     |     |
|                                                                                                    |                                                                                                    |                                                                         |                                                                                                    |                                                                                                    |                                                  |                                                                       |  |     |     |
| < >                                                                                                    |                                                                                                    |                                                                         |                                                                                                    |                                                                                                    |                                                  |                                                                       |  |     |     |

Inicialmente após a instalação do banco de dados os recursos necessários por padrão estão desabilitados. O primeiro recurso a ser habilitado é o SQL Server Browser, este recurso precisa que seu serviço seja habilitado.

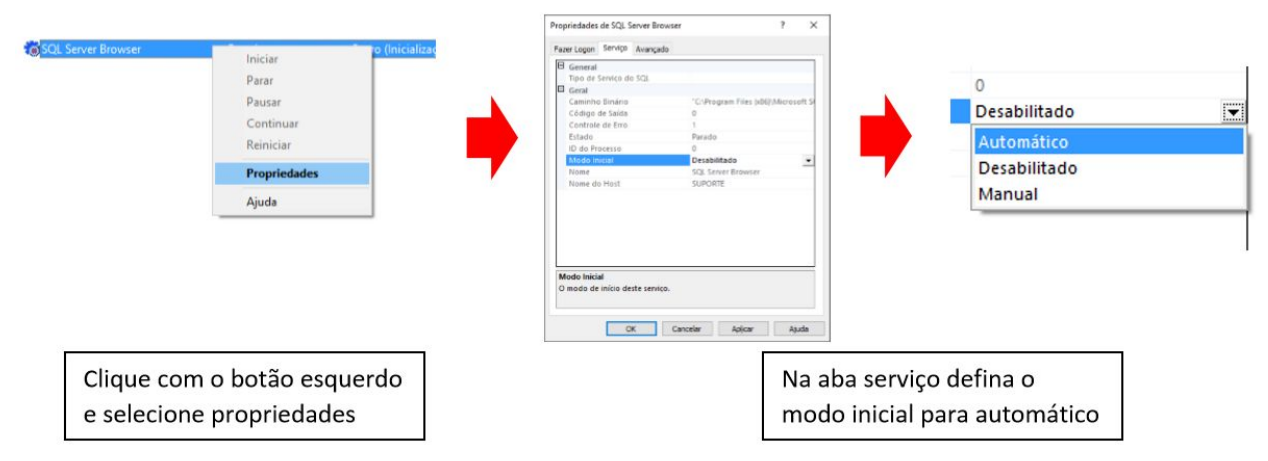

Após aplicar o modo automático na inicialização basta novamente clicar sobre o serviço do SQL Browser com o botão esquerdo do mouse e iniciar o serviço.

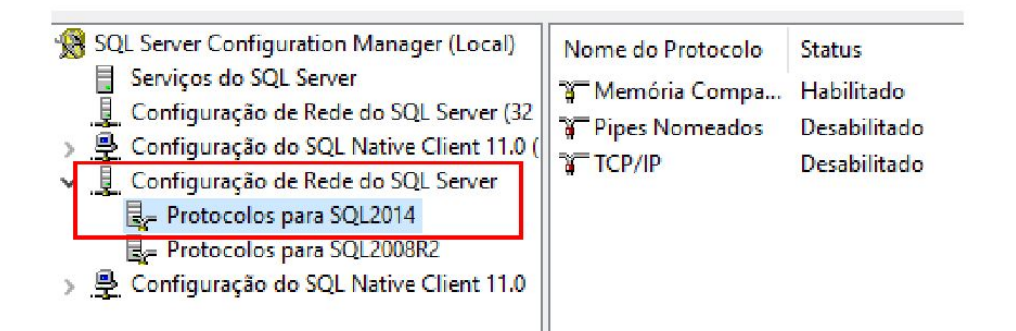

No subitem Protocolos para SQL2014 é necessário habilitar os serviços de Pipes Nomeados e TCP/IP clicando com botão esquerdo e habilitar o serviço.

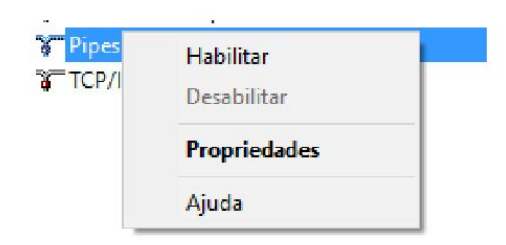

Após efetuar tais ajustes basta reiniciar o serviço do banco de dados para que os serviços entrem em ação.

# Configuração do Broker

| Conexões                        |           |       |        |    |              |                              |           |          |          |         |
|---------------------------------|-----------|-------|--------|----|--------------|------------------------------|-----------|----------|----------|---------|
| 10 v resultados                 | por pági  | na    |        |    |              |                              | Pesquisar |          |          |         |
| Banco de Dados                  | ↓A H      | ost 🕼 | Status | 11 | Subdomínio 👫 | Endereço API                 | Status    | 11       | lt       | 11      |
| CavalieriConfraria              | Т         | ALITA | ONLINE |    | cavalieri    | http://api.raffinato.inf.br/ | ONLINE    |          | Editar [ | Excluir |
| Vikings_Matriz                  | T         | ALITA | ONLINE |    | vikings      | http://localhost:8080/       | ONLINE    |          | Editar [ | Excluir |
| Mostrando de 1 até 2 de         | e 2 regis | tros  |        |    |              |                              |           | Anterior | 1 F      | róximo  |
| Integrações                     |           |       |        |    |              |                              |           |          |          |         |
| 0 - 16 - 878 - 1 - 888 - 16 - 1 |           |       |        |    |              |                              |           |          |          |         |

Clique sobre o cadeado no canto superior direito, o broker irá solicitar uma senha para o acesso das configurações, esta senha é denominada: **operaçãoraffinato**. Após a inserção da senha será habilitado o menu para configuração. Assim como é apresentado na imagem abaixo.

| ffinato - Broker Multi-Conexões |          |        |     |                           |                              |           |          | -                  |                   |     |
|---------------------------------|----------|--------|-----|---------------------------|------------------------------|-----------|----------|--------------------|-------------------|-----|
| Configurações 👻 Integra         | ações 🗕  |        |     |                           |                              |           |          | <b>-</b>           | Bloquear          |     |
|                                 |          |        |     | *                         |                              |           |          |                    |                   |     |
|                                 |          |        | E   |                           |                              |           |          |                    |                   |     |
|                                 |          |        | Sis | tema para Gastronomia e E | ntretenimento                |           |          |                    |                   |     |
| Conexões                        |          |        |     |                           |                              |           |          |                    |                   |     |
| 10 v resultados por p           | ágina    |        |     |                           |                              | Pesquisar | r        |                    |                   |     |
| Banco de Dados 🛛 🕸              | Host     | Status | 11  | Subdomínio 🔱              | Endereço API                 | Status    | ĴΪ       | 11                 | 1î                |     |
| CavalieriConfraria              | TALITA   | ONLINE |     | cavalieri                 | http://api.raffinato.inf.br/ | ONLINE    | ØE       | ditar              | Excluir           |     |
| Vikings_Matriz                  | TALITA   | ONLINE |     | vikings                   | http://localhost:8080/       | ONLINE    | ØE       | ditar              | 🗊 Excluir         |     |
| Mostrando de 1 até 2 de 2 re    | egistros |        |     |                           |                              |           | Anterior | 1 [                | Próximo           |     |
|                                 |          |        |     |                           |                              |           |          |                    |                   |     |
| Integrações                     |          |        | _   |                           |                              |           |          |                    |                   |     |
| integraçõeo                     |          |        |     |                           |                              |           |          |                    |                   |     |
|                                 |          |        |     |                           |                              |           |          |                    |                   |     |
|                                 |          |        |     |                           |                              |           |          |                    |                   |     |
|                                 |          |        |     |                           |                              |           |          |                    |                   |     |
|                                 |          |        |     |                           |                              |           |          |                    |                   |     |
|                                 |          |        |     |                           |                              |           | 1        | /ersão:<br>08-9C-D | 4.0.1<br>)C-CB-EB | 3-E |

A partir desta versão do broker, será possível configurar mais de uma conexão. Neste caso em servidores com mais de um cliente Raffinato que utilizam o serviço do broker, deverá ser instalada esta nova versão.

## Atualização

Ao atualizar para a nova versão se na máquina já havia um broker rodando em uma versão anterior não será necessário reconfigurar os dados. O novo broker irá buscar as configurações automaticamente e conectar no SQL Server e no Servidor.

## Novas Configurações

Para adicionar uma nova configuração, acesse o cadeado para realizar login. Informe a senha de acesso e depois clique em Configurações -> Conexões. Em Conexões será aberta uma nova tela com dois cadastros, um voltado para os dados de conexão com o banco de dados e o outro com os dados de conexão com o servidor de integração.

| Subdomínio *    |
|-----------------|
|                 |
| Subdomínio      |
| Host Servidor * |
| http://         |
| Chave *         |
| Chave de Acesso |
|                 |
|                 |
|                 |
|                 |

Dados SQL Server

Usuário: Corresponde ao usuário de acesso a instância do banco de dados.

Senha: Senha correspondente ao usuário de acesso a instância do SQL Server.

Database: Banco de dados utilizado pelo sistema Raffinato.

**Host**: Corresponde a instância do banco de dados que o broker utilizar para conectar ao banco de dados.

## Dados API Integração

#### Delivery Online

Já as configurações correspondente ao servidor, devem ser solicitadas para a equipe de implantação da ferramenta de delivery online, após disponibilizada as informações os campos deverão ser contemplados.

Sistema Web

**Subdomínio:** O nome configurado na API com o MAC do cliente onde será implantado o sistema.

Host Servidor: Endereço da API de integração dos dados http://api.raffinato.inf.br/

Chave: Informação gerada no cadastro do subdomínio do cliente web.

| 10 resultad    | los por p | oágina |    |        |    |            |     |                        |    | Pesquisa | r  |          |           |
|----------------|-----------|--------|----|--------|----|------------|-----|------------------------|----|----------|----|----------|-----------|
| Banco de Dados | 11        | Host   | 11 | Status | 11 | Subdomínio | -11 | Endereço API           | 11 | Status   | 11 | 11       | 1         |
| Vikings_Matriz |           | TALITA |    | ONLINE |    | vikings    |     | http://localhost:8080/ |    | ONLINE   | l  | 🖊 Editar | 💼 Excluir |
| ntegrações     |           |        |    |        |    |            |     |                        |    |          |    |          |           |
| negrações      |           |        |    |        |    |            |     |                        |    |          |    |          |           |

Após informar todos os dados do cadastro o broker irá conectar no banco de dados e no servidor de integração, deixando os status **on line** caso tenha obtido sucesso, e **off line** caso tenha ocorrido algum problema nas conexões.

## Editando e Excluindo configurações

Os dados configurados podem ser alterados e excluídos através dos botões que ficam ao lado do registro configurado.

| Configurações - Integra      | ações 👻  |        |     |                                         |                              |          |        |          | P Bloquear |
|------------------------------|----------|--------|-----|-----------------------------------------|------------------------------|----------|--------|----------|------------|
|                              |          |        | Sis | RAFFIN/<br>sterna para Gastronomia e Er |                              |          |        |          |            |
| Conexões                     |          |        |     |                                         |                              |          |        |          |            |
| 10 • resultados por p        | ágina    |        |     |                                         |                              | Pesquisa | r      |          |            |
| Banco de Dados 🛛 🕌           | Host _↓↑ | Status | J1  | Subdomínio 🕼                            | Endereço API                 | Status   | 1t     | 11       | ĴĴ         |
| CavalieriConfraria           | TALITA   | ONLINE |     | cavalieri                               | http://api.raffinato.inf.br/ | ONLINE   |        | 🖋 Editar | Excluir    |
| Vikings_Matriz               | TALITA   | ONLINE |     | vikings                                 | http://localhost:8080/       | ONLINE   |        | 🖋 Editar | 💼 Excluir  |
| Mostrando de 1 até 2 de 2 re | egistros |        |     |                                         |                              |          | Anteri | or 1     | Próximo    |
|                              |          |        |     |                                         |                              |          |        |          |            |
| ntegrações                   |          |        |     |                                         |                              |          |        |          |            |
|                              |          |        |     |                                         |                              |          |        |          |            |
|                              |          |        |     |                                         |                              |          |        |          |            |
|                              |          |        |     |                                         |                              |          |        |          |            |
|                              |          |        |     |                                         |                              |          |        |          |            |
|                              |          |        |     |                                         |                              |          |        |          |            |
|                              |          |        |     |                                         |                              |          |        | Versão   | 401        |